# Recover CLOUD-USER Password in CNDP PCF

### Contents

Introduction Prerequisites Requirements Components Used Background Information Problem Procedure to Recover cloud-user Password in PCF

### Introduction

This document describes the procedure to recover **cloud-user** passwords in the Cloud Native Deployment Platform (CNDP) Policy Control Function (PCF).

# Prerequisites

#### Requirements

Cisco recommends that you have knowledge of these topics:

- Linux
- PCF

**Note**: Cisco recommends that you must have cloud-user and privilege root access to PCF CLI.

#### **Components Used**

The information in this document is based on these software and hardware versions:

- PCF
- Unified Computing System (UCS)-B

The information in this document was created from the devices in a specific lab environment. All of the devices used in this document started with a cleared (default) configuration. If your network is live, ensure that you understand the potential impact of any command.

## **Background Information**

The user **cloud-user** is used for CLI access to PCF setup for Operation and Maintenance (OAM) works. As per Cisco security policy for all the products, the maximum age of passwords is set as

### Problem

Suppose you access PCF setup with the user as **cloud-user** post the password expiry date, then PCF denies you to access it. In that case, you must first recover the password for the cloud-user user and then it is required to set the expiry of the password as "never".

### Procedure to Recover cloud-user Password in PCF

Consider a case where the worker-15 node cloud-user password has expired.

Step 1. Log in to the Cluster Manager and from there access worker-15 via ssh.

It asks for a password change and then you have to provide a new password. The new password must be different from the old password. You must be able to login into worker-15 now.

Later you can change the password back to the old password.

```
Scloud-user@pcf-cm-1:~$ ssh xx.xx.xx //worker-15 IP address
SAuthorized uses only. All activity may be monitored and reported.
§Password:
§You are required to change your password immediately (password aged)
§Changing password for cloud-user.
§(current) UNIX password:
§New password:
§Retype new password:
SRetype new password:
SWelcome to Ubuntu 18.04.5 LTS (GNU/Linux 5.4.0-49-generic x86_64)
8
§* Documentation: <u>https://help.ubuntu.com</u>
§* Management: <u>https://landscape.canonical.com</u>
§* Support: <u>https://ubuntu.com/advantage</u>
8
§* Canonical Livepatch is available for installation.
§- Reduce system reboots and improve kernel security. Activate at:
§https://ubuntu.com/livepatch
8
§9 packages can be updated.
§0 of these updates are security updates.
STo see these additional updates run: apt list --upgradable
8
SFailed to connect to https://changelogs.ubuntu.com/meta-release-lts. Check your Internet
connection or proxy settings
§cloud-user@pcf-worker-15:~$
Step 2. Take a backup of common-password and pwquality.conf files.
```

cloud-user@pcf-worker-15:~\$ cd /etc/pam.d/ cloud-user@pcf-worker-15:/etc/pam.d\$ 1s -lrt common-password -rw-r--r-- 1 cloud-user cloud-user 1770 Apr 19 08:01 common-password cloud-user@pcf-worker-15:/etc/pam.d\$ cp common-password common-password\_bkp

cloud-user@pcf-worker-15:/etc/pam.d\$ cd /etc/security/ cloud-user@pcf-worker-15:/etc/security\$ ls -lrt pwquality.conf -rw-r--r- 1 cloud-user cloud-user 2172 Apr 19 08:00 pwquality.conf cloud-user@pcf-worker-15:/etc/security\$ cp pwquality.conf pwquality.conf\_bkp cloud-user@pcf-worker-15:~\$

Step 3. Edit the common-password and pwquality.conf files.

```
§cloud-user@pcf-worker-15:/etc/security$
§cloud-user@pcf-worker-15:/etc/security# sudo sed -i 's/14/8/' pwquality.conf
§cloud-user@pcf-worker-15:/etc/security# cat pwquality.conf | grep "minlen"
\$ minlen = 8
§minlen = 8 //This line must contain minlen =8
§cloud-user@pcf-worker-15:/etc/security#
§cloud-user@pcf-worker-15:/etc/security# cd /etc/pam.d/
§cloud-user@pcf-worker-15:/etc/pam.d# sudo sed -i '26 s/password/#password/' common-password
Scloud-user@pcf-worker-15:/etc/pam.d# sudo sed -i '28 s/password/#password/' common-password
Scloud-user@pcf-worker-15:/etc/pam.d# cat common-password | grep password
§# /etc/pam.d/common-password - password-related modules common to all services
§# used to change user passwords. The default is pam_unix.
\pm The "sha512" option enables salted SHA512 passwords. Without this option,
Spassword requisite pam_pwquality.so retry=3 minlen=8 ucredit=-1 lcredit=-1 dcredit=-1 ocredit=-
1 enforce_for_root
§#password requisite pam_pwhistory.so remember=5 use_authtok
§password requisite pam_pwquality.so try_first_pass retry=3
§#password required pam_pwhistory.so use_authtok remember=5
§password [success=1 default=ignore] pam_unix.so obscure try_first_pass sha512
§password requisite pam_deny.so
§password required pam_permit.so
§cloud-user@pcf-worker-15:/etc/pam.d#
```

Step 4. Change the password policies of the cloud-user user. Verify the current password expiry date.

cloud-user@pcf-worker-15:~\$ sudo chage -1 cloud-user Last password change : May 21, 2021 Password expires : Aug 19, 2021 Password inactive : Sep 18, 2021 Account expires : never Minimum number of days between password change : 7 Maximum number of days between password change : 90 Number of days of warning before password expires : 7 cloud-user@pcf-worker-15:~\$

You must change the password expiry to never by this command.

cloud-user@pcf-worker-15:~\$ sudo chage -m 0 -M -1 cloud-user Verify that password expiry has changed to never.

```
cloud-user@pcf-worker-15:~$ sudo chage -1 cloud-user
Last password change : May 21, 2021
Password expires : never
Password inactive : never
Account expires : never
Minimum number of days between password change : 0
Maximum number of days between password change : -1
Number of days of warning before password expires : 7
cloud-user@pcf-worker-15:~$
```

5. Change the cloud-user password to the old password.

```
§cloud-user@pcf-worker-15:~# sudo passwd cloud-user
§New password:
§Retype new password:
§passwd: password updated successfully
§cloud-user@pcf-worker-15:~#
```

You can apply this procedure to recover passwords for another user in CNDP PCF which you have defined.